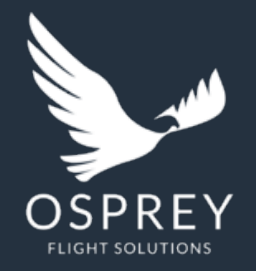

Osprey Flight Solutions

## A new age for aviation risk management

**Operational Airport Reports** 

Private & Confidential

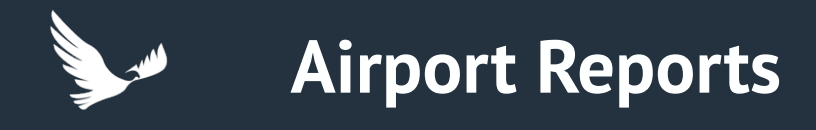

### Introduction

- As a direct result of client feedback, we are pleased to announce the addition of operational information to our airport Reports provided by AC-U-KWIK.
- The previous report format can still be accessed from the 'Reports' section of the platform, this is included in your reports templates as 'Standard Airport Report'.
- We have also created an additional report template that includes the operational information provided by AC-U-KWIK named 'Standard + Operational Airport Report'.
- As with all Osprey Reports, you also have the option to customise the content and choose which information you would like to include by creating your own templates and selecting topical sections.

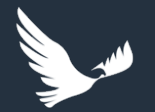

## The new features

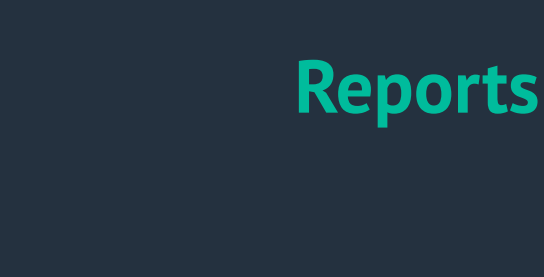

0 0 0

### Enhanced Risk Rating structure

### • Additional Airport Information via AC-U-Kwik integration

- Airport details (including name, location, runway length, type, and codes)
- Communication Information
- Contact information
- Restriction information
- ATC controls
- Handlers
- Fuelling services
- Suppliers
- Hotel options

Note: All reports can be found in the 'Archive' section (under the reports tab) of the platform once run. However, a new report needs to be produced if you need to risk assess the same area again.

#### **Airport Name**

OSPREY

JOHN F KENNEDY INTERNATIONAL AIRPORT (KJFK/JFK)

Airport Level of Risk: LOW

Active use of asset anti-tamper measures and use of pre-flight aviation security checklist

Airport Report

Created for:

- Access to reliable means of communications with an established communications plan
- Prearranged vetted lodging and transport modes with access to medical facilities

#### Important Airport Information

Report date: 20-01-2023 10:59:20 UTC

#### Airport Details

| Airport Name       | New York/John F Kennedy<br>International | Designated<br>International  | 0           |
|--------------------|------------------------------------------|------------------------------|-------------|
| Туре               | Civil                                    | Landing Rights               | 1           |
| ICAO               | KJFK                                     | User Fees                    | 0           |
| IATA               | JFK                                      | Handling<br>Mandatory        | 0           |
| City               | New York                                 | Slots Required               | 0           |
| Country            | USA                                      | Airport 24 Hours             | Υ           |
| Distance From City | 13 MILES SE OF CITY                      | Airport Hours                | H24         |
| Website            | www.panynj.gov/airports/jfk.htr          | ml Tower Hourse              | H24         |
| Email              | -                                        | Fire Category                | E           |
| AFTN               | -                                        | Fire Category<br>Information | Nil         |
| SITA               | JFKPACR                                  | Max LDA                      | 11248       |
| Latitude           | N40-38.4                                 | Approach                     | ILS/DME GPS |
| Longitude          | W073-46.7                                | Runway ID                    | 13R/31L     |
| Elevation          | 13                                       | Length                       | 14511       |

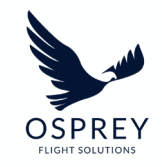

# Operational data supplied by AC-U-Kwik

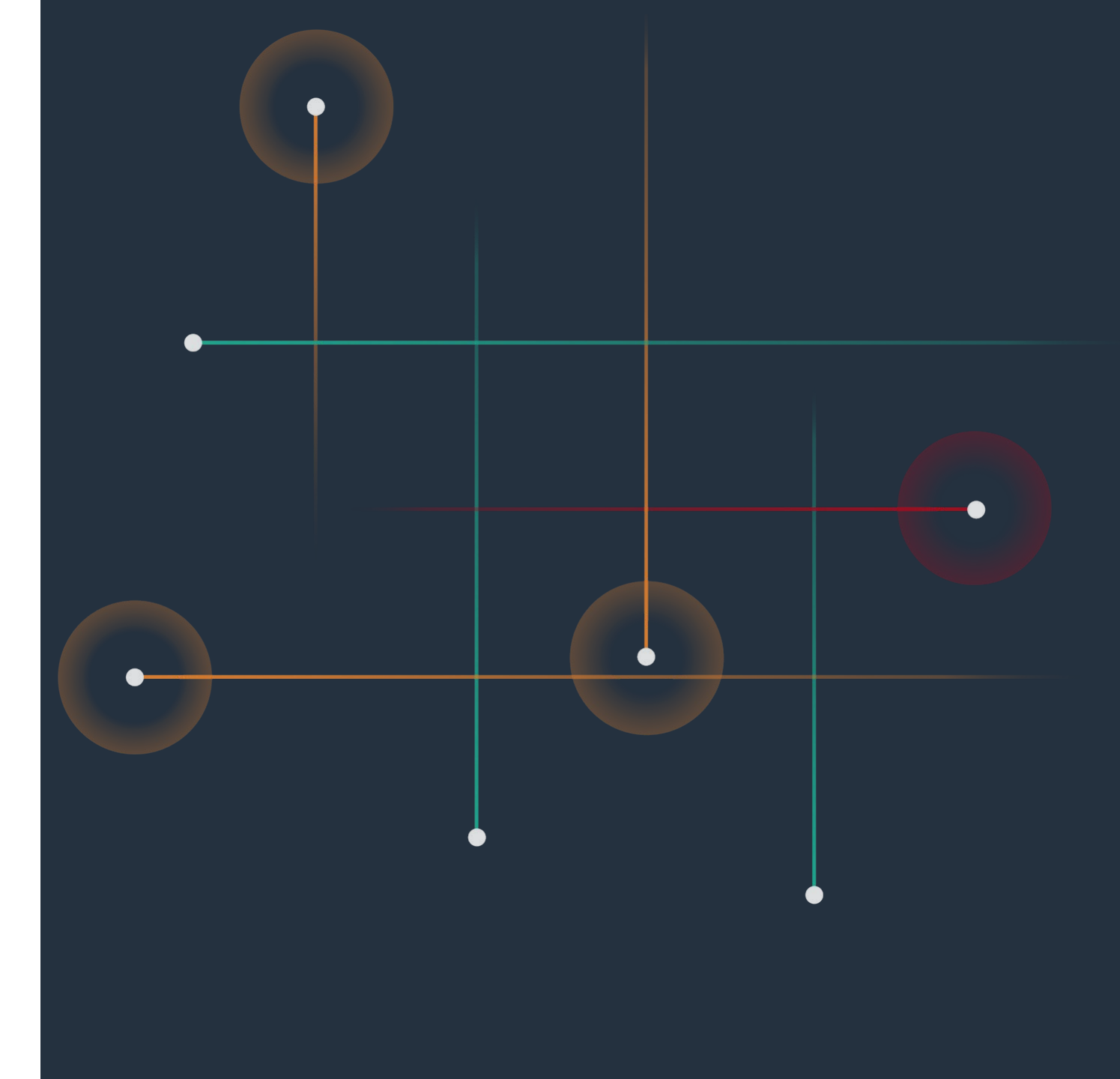

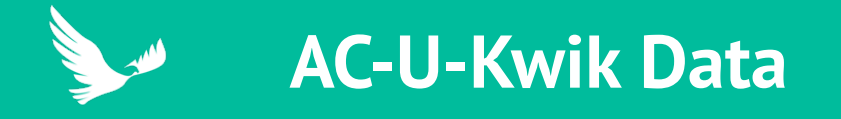

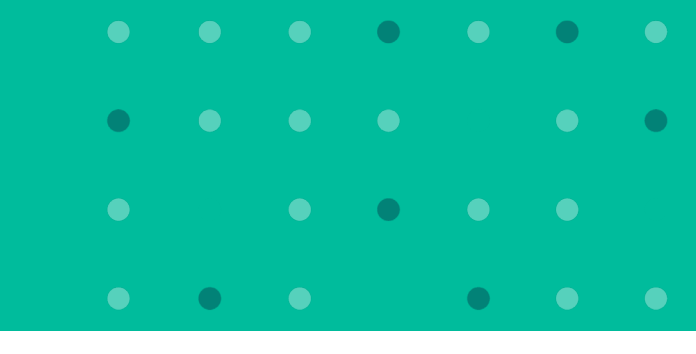

### How does AC-U-Kwik source its airport data and how frequently is this updated?

- For US airports, AC-U-Kwik receive updated 5010 data every 28 days.
- For all other countries, AC-U-Kwik's editors source the data via Aeronautical Information Publications.
- In addition to this, AC-U-Kwik proactively request information directly from Airport Managers/FBOs/Handlers worldwide annually and update their data accordingly.
- Often information is submitted to AC-U-Kwik on an ad-hoc basis when any changes occur in real-time.
- Updates are also obtained from/shared by other data clients/pilots/schedulers that AC-U-Kwik have strong relationships with.
  - As a result of the above, AC-U-Kwik are making and publishing changes to their data several times a day.

### How does AC-U-Kwik source and determine which hotels to list for each airport?

- AC-U-Kwik source directly recommends the best hotels from FBOs, Ground Handlers and Airport Managers.
- They keep up to date with reviews and new openings of well-known large-chain hotels.
- They spend time conducting editorial research for individual airports to ensure only the best hotels are recommended.
- The decision on which hotels to include is based on proximity to the airport, cost and available facilities. The provision of amenities such as climate control in the room, use of blackout curtains, etc., is also a consideration.

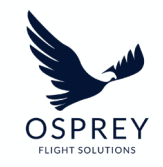

# Generating Standard Airport Reports

User guide

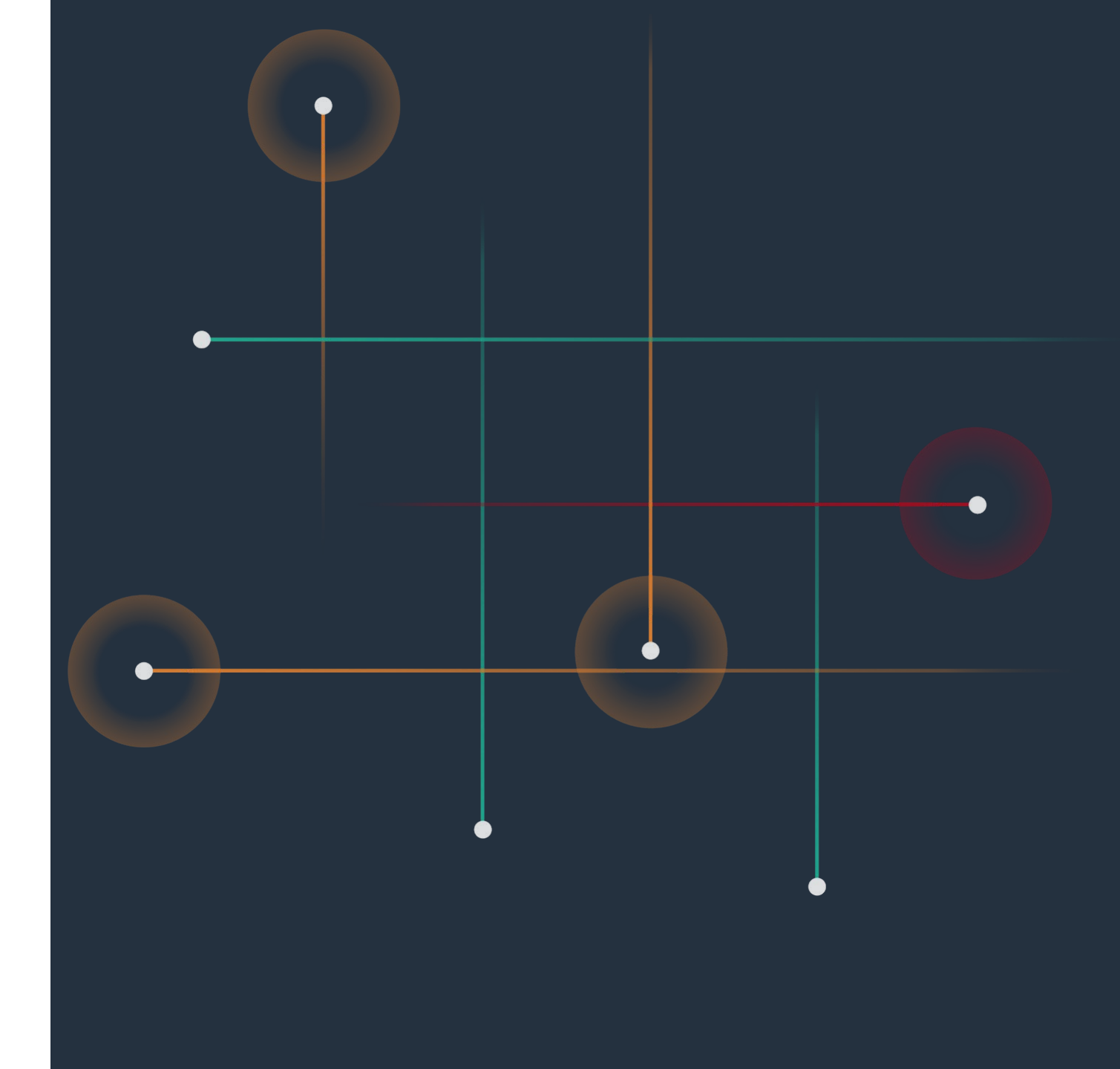

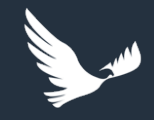

## **Standard Airport Report Generation**

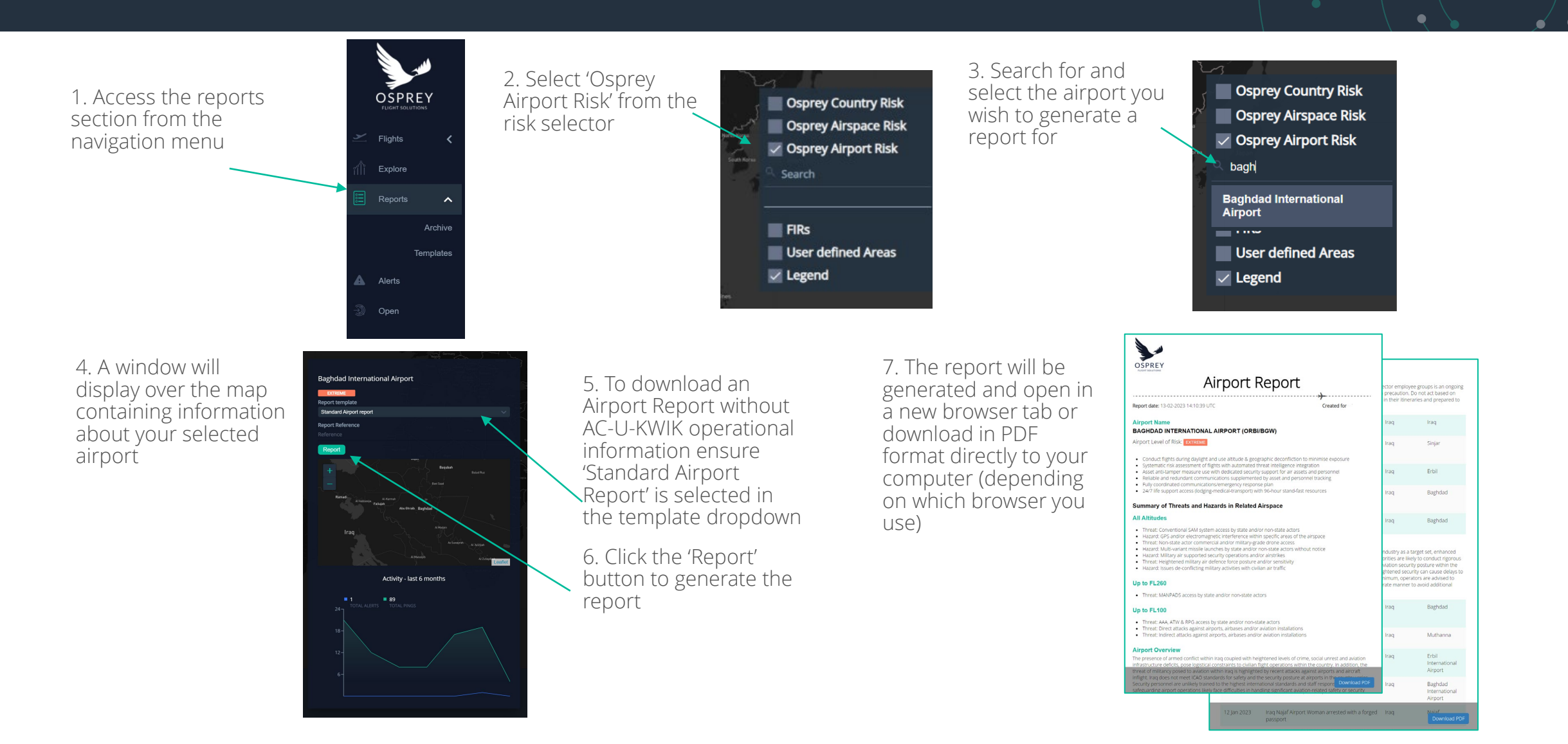

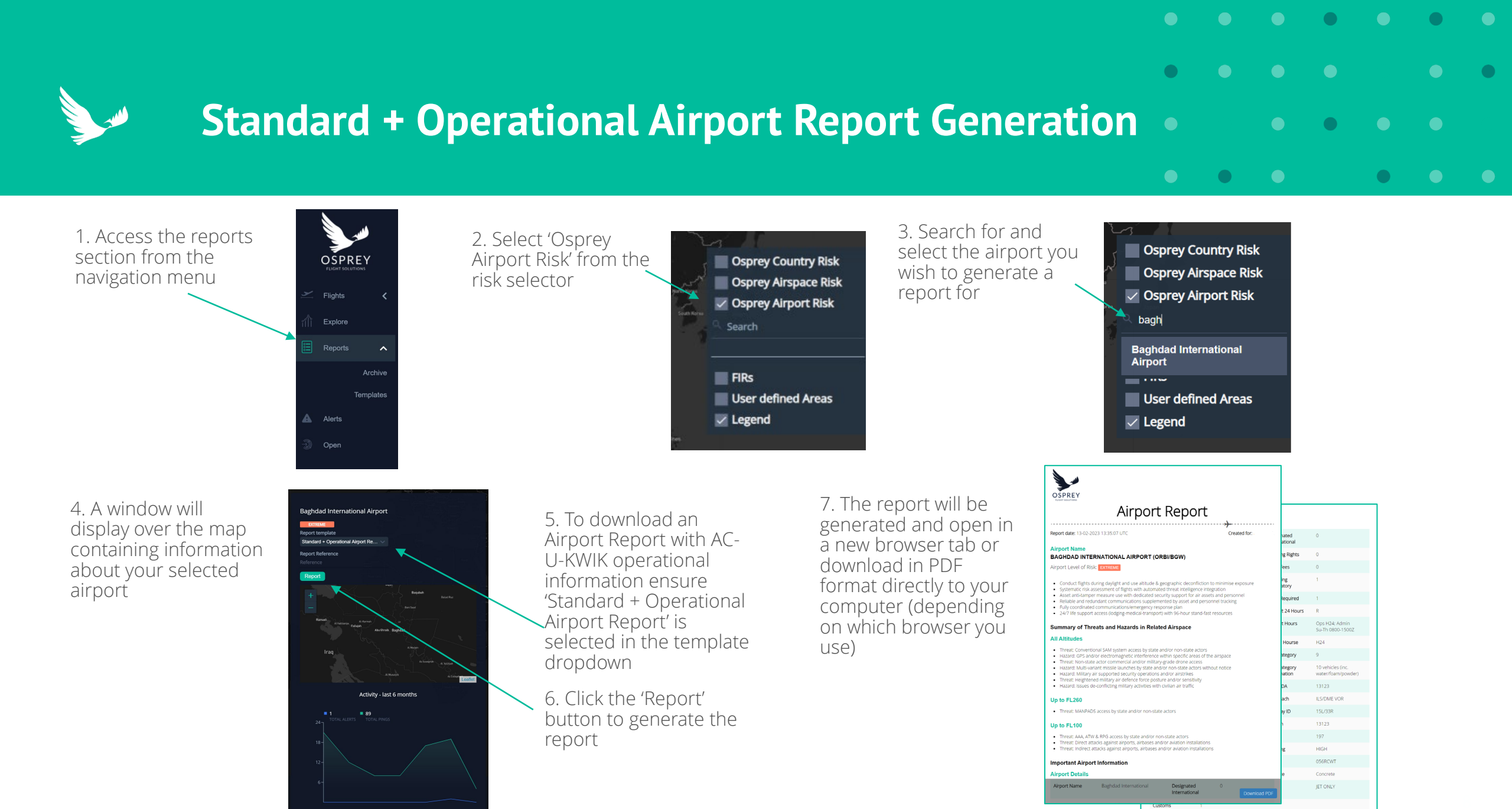

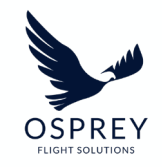

# Operational Information Report Sections

Overview

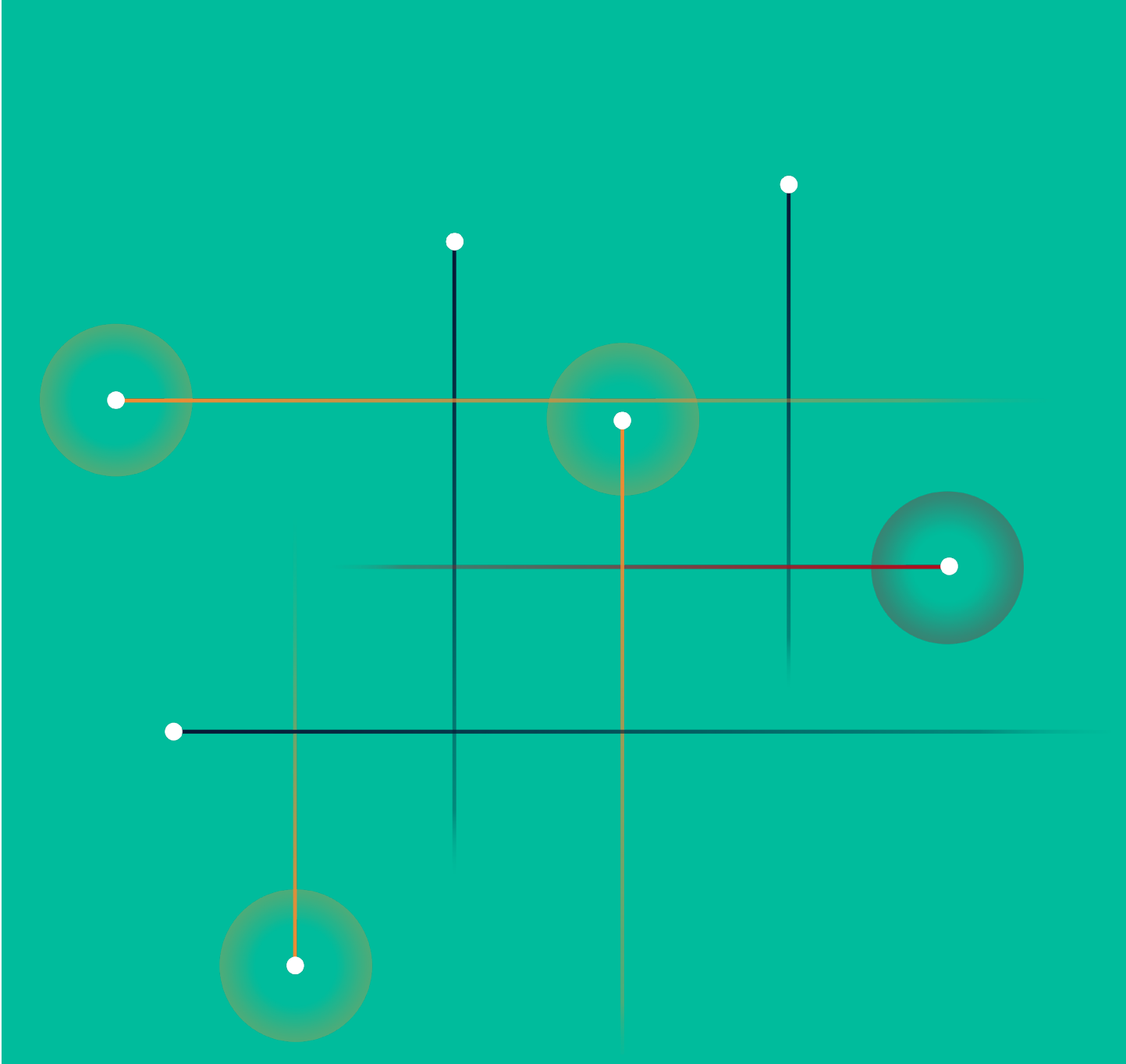

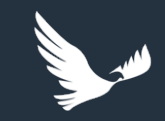

## New operational information report sections

The following pages show the new elements that are included in the 'Standard + Operational Airport Report'. Each of these elements has been labelled as per the element name that is displayed when creating custom airport report templates. Whilst detailed operational information is available for the vast majority of airports, AC-U-KWIK doesn't always have data available for some of the elements. This availability depends on a number of factors including whether the location has the capabilities/services. The element will not be included in the generated report if there is no data available.

| Title of    |                                                                                                    |                                                                 |                              |                                         |
|-------------|----------------------------------------------------------------------------------------------------|-----------------------------------------------------------------|------------------------------|-----------------------------------------|
| Important   | Important Airport                                                                                                    | Information                                                     |                              |                                         |
| Airport     | Airport Details                                                                                                    |                                                                 |                              |                                         |
| Information | Airport Name                                                                                                    | Baghdad International                                           | Designated<br>International  | 0                                       |
| Section     | Туре                                                                                                    | Joint Civil / Military                                          | Landing Rights               | 0                                       |
|             | ICAO                                                                                                    | ORBI                                                            | User Fees                    | 0                                       |
|             | IATA                                                                                                    | BGW                                                             | Handling<br>Mandatory        | 1                                       |
|             | City                                                                                                    | Baghdad                                                         | Slots Required               | 1                                       |
|             | Country                                                                                                    | IRAQ                                                            | Airport 24 Hours             | R                                       |
| Details     | Distance From City                                                                                                    | 15 KM SW OF CITY                                                | Airport Hours                | Ops H24; Admin<br>Su-Th 0800-1500Z      |
| Table       | Website                                                                                                    | www.baghdad-airport.com                                         | Tower Hourse                 | H24                                     |
|             | Email                                                                                                    | ais.hq@icaa.gov.iq                                              | Fire Category                | 9                                       |
|             | AFTN                                                                                                    | ORBIYAYX                                                        | Fire Category<br>Information | 10 vehicles (inc.<br>water/foam/powder) |
|             | SITA                                                                                                    | -                                                               | Max LDA                      | 13123                                   |
|             | Latitude                                                                                                    | N33-15.8                                                        | Approach                     | ILS/DME VOR                             |
|             | Longitude                                                                                                    | E044-14.1                                                       | Runway ID                    | 15L/33R                                 |
|             | Elevation                                                                                                    | 114                                                             | Length                       | 13123                                   |
|             | Magnetic Variation                                                                                                    | 04E                                                             | Width                        | 197                                     |
|             | Time Zone                                                                                                    | 3.00                                                            | Lighting                     | HIGH                                    |
|             | Daylight Savings                                                                                                    | 0                                                               | PCN                          | 056RCWT                                 |
|             | Airport of Entry                                                                                                    | Yes                                                             | Surface                      | Concrete                                |
|             | Airport of Entry<br>Remarks                                                                                            |                                                                 | Fuel                         | JET ONLY                                |
|             | Customs                                                                                                    | 1                                                               |                              |                                         |
|             | Additional Airport Details                                                                                             |                                                                 |                              |                                         |
|             | <ul> <li>ORMM is designat</li> <li>Admin closed Fri</li> <li>Civilian Term close</li> <li>Rwy 15R/33L: 10,8</li> </ul> | ed alternate<br>rd nightly<br>30 x 148 ft, concrete, PCN 054RCW | т.                           |                                         |

## Airport Communication information

|                           | $\mathbf{X}$   |                                                                             |  |
|---------------------------|----------------|-----------------------------------------------------------------------------|--|
| Communication Information |                |                                                                             |  |
| Туре                      | Frequency      | Additional Information                                                      |  |
| ATIS                      | 126.95         | H24                                                                         |  |
| Ground Control            | 121.4          | Also 121.7; Both H24                                                        |  |
| Tower 1                   | 118.9          | H24                                                                         |  |
| Tower 2                   | 118.7          | H24                                                                         |  |
| Important Conta           | ct Information |                                                                             |  |
| Airport Operator          |                | Iraq Civil Aviation Authority                                               |  |
| Airport Contact Titl      | e              | Airport Manager                                                             |  |
| Airport Contact Ad        | dress          | Baghdad International Airport, 3rd Floor<br>PO Box 23006<br>Baghdad<br>IRAQ |  |
| Airport Contact Tel       | ephone No.     | +964 790 140 3537                                                           |  |
| Airport Contact Err       | nail           | ais.hq@icaa.gov.iq                                                          |  |
| Airport Contact We        | ebsite 📌       | www.iraqcaa.com                                                             |  |

Airport Important Contact Information

#### Airport Other Contact Information

#### Airport Restriction Information

| Restriction Information   |                                 |
|---------------------------|---------------------------------|
| Details                   | PPR FOR CIV A/C USING MIL RAMPS |
| Other Contact Information |                                 |
| Contact Name              | AIRPORT AUTHORITY               |
| Telephone No.             | +964 1 887 2400                 |
| Email                     | info@icaa.gov.iq                |
| Website                   | www.icaa.gov.iq                 |
| Contact Name              | AIRPORT ADMIN                   |
| Telephone No.             | +964 1 813 2484                 |
| Email                     | bagair_biap@geca.gov.iq         |
| Contact Name              | ATC/TOWER                       |
| Telephone No.             | +964 1 813 2366                 |
| Contact Name              | MET                             |
| Telephone No.             | +964 1 813 2347                 |
| Email                     | baghdadmet@yahoo.com            |
| Contact Name              | ATC (ACC/APP)                   |
| Telephone No.             | +964 1 813 3344                 |
| Contact Name              | ICAA                            |
| Telephone No.             | +964 790 140 3537               |
| Email                     | bagair_biap@geca.gov.iq         |
| Website                   | www.iraqcaa.com                 |

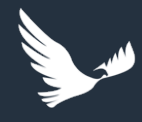

## New operational information report sections continued

### **Title of Handlers**

#### **Airport Handlers**

Different handler types will depend on the location, the data supplied by AC-U-KWIK may include some, all or none at all.

The complete handler type list is:

- Handler
- Cargo Only
- FBO
- Line/Ramp Engineering

| Handlers                  |                              |
|---------------------------|------------------------------|
| Handler                   |                              |
| Handler Name              | IRAQI AIRWAYS                |
| Telephone No.             | +964 1 537 2002              |
| Frequency                 | 131.85                       |
| Handler Name              | SKA ENERGY                   |
| Telephone No.             | +964 790 110 3556            |
| Frequency                 | 120.025                      |
| Telephone No. After Hours | +964 790 190 9819            |
| Email                     | baghdad@ska-arabia.com       |
| Website                   | www.ska-arabia.com           |
| Fuel Brand                | INDEPENDENT                  |
| Fuel Supply               | Full Service                 |
| Cargo Only                |                              |
| Handler Name              | IRAQI AIRWAYS CARGO          |
| Email                     | info@ia-cargo.com            |
| Website                   | www.ia-cargo.com/            |
| во                        |                              |
| Handler Name              | AKITU AVIATION LTD           |
| Telephone No.             | +964 780 573 4493            |
| Handler Toll Free No.     | +964 780 573 4493            |
| Telephone No. After Hours | +964 780 573 4493            |
| Email                     | ops@akituair.com             |
| Website                   | www.akituair.com/en          |
| Fuel Brand                | INDEPENDENT                  |
| Fuel Supply               | Full Service                 |
| Handler Name              | JET BUSINESS SOLUTIONS (JBS) |
| Telephone No.             | +964 781 877 3012            |
| Fax No.                   | +971 6 748 6764              |
| Telephone No. After Hours | +971 52 777 8622             |
| Email                     | iraq@jbs.aero                |
| Website                   | www.jbs.aero                 |
| Fuel Brand                | INDEPENDENT                  |
| Fuel Supply               | Airport                      |

### Title of Suppliers

### **Airport Suppliers**

Different supplier types will depend on the location, the data supplied by AC-U-KWIK may include some, all or none at all.

The complete supplier type list is:

- Caterer Airline
- Caterer Private
- Limousine
- Car Hire
- Detailing
- Protection Services

| Suppliers                 |                               |
|---------------------------|-------------------------------|
| Caterer - Airline         |                               |
| Supplier Name             | ALPHA LSG LTD (LHR 2-5)       |
| Telephone No.             | +44 20 8476 7777              |
| Fax No.                   | +44 20 8476 5791              |
| Email                     | info@alphalsg.co.uk           |
| Website                   | www.alphalsg.co.uk            |
| Supplier Name             | ALPHA LSG LTD (LHR 600)       |
| Telephone No.             | +44 20 8844 8076              |
| Email                     | info@alphalsg.co.uk           |
| Website                   | www.alphalsg.co.uk            |
| Supplier Name             | ALPHA LSG LTD (LHR EC)        |
| Telephone No.             | +44 20 8797 3400              |
| Fax No.                   | +44 20 8797 3388              |
| Email                     | info@alphalsg.co.uk           |
| Website                   | www.alphalsg.co.uk            |
| Supplier Name             | GATE GOURMET (HEATHROW NORTH) |
| Telephone No.             | +44 20 8757 7381              |
| Fax No.                   | +44 20 8757 7381              |
| Email                     | cebbage@gategourmet.com       |
| Website                   | www.gategourmet.com           |
| Supplier Name             | GATE GOURMET (HEATHROW WEST)  |
| Telephone No.             | +44 20 8757 6400              |
| Telephone No. 2           | +44 20 8562 9448              |
| Fax No.                   | +44 20 8757 6401              |
| Fax No. 2                 | +44 20 8562 9423              |
| Telephone No. After Hours | +44 20 8757 6000              |
| SITA                      | LHRHJBA                       |
| Email                     | csnow@gategourmet.com         |
| Website                   | www.gategourmet.com           |

#### **Airport Hotels**

| Hotels            |                              |
|-------------------|------------------------------|
| Time from Airport | 25 Min                       |
| Hotel Name        | Al-Mansour Hotel             |
| Telephone No.     | +964 771 335 6774            |
| Fax No.           | +964 1 885 3328              |
| Email             | booking@almansourhotel.com   |
| Website           | www.almansourhotel.com       |
| Rooms             | 313                          |
| Price             | \$75-300                     |
| Time from Airport | 20 Min                       |
| Hotel Name        | Al-Sadeer Hotel              |
| Telephone No.     | +964 1 718 8166              |
| Rooms             | 282                          |
| Time from Airport | 5 Min                        |
| Hotel Name        | Baghdad Intl Airport Hotel   |
| Telephone No.     | +964 770 000 7185            |
| Email             | info@baghdadairporthotel.com |
| Website           | www.baghdadairporthotel.com  |
| Rooms             | 100                          |
| Time from Airport | 25 Min                       |
| Hotel Name        | Coral Boutique Hotel         |
| Telephone No.     | +964 781 440 0000            |
| Fax No.           | +964 781 440 0000            |
| Email             | info@coral-hotelbaghdad.com  |
| Rooms             | 80                           |
| Price             | \$250+                       |

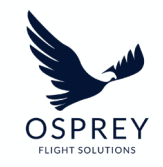

# **Creating Custom Airport Report Templates**

User guide

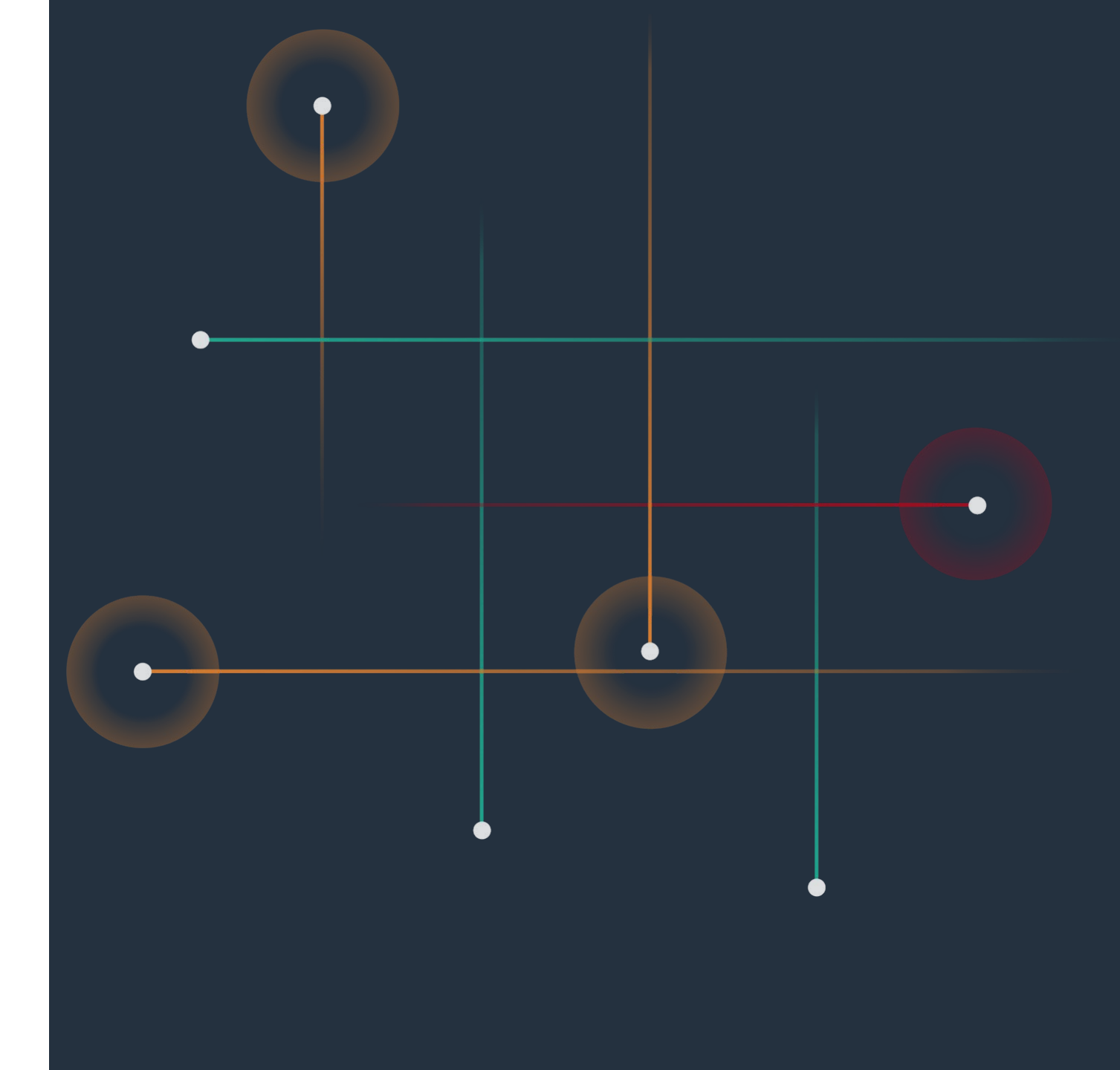

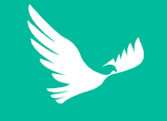

set

## **Custom Airport Report Templates**

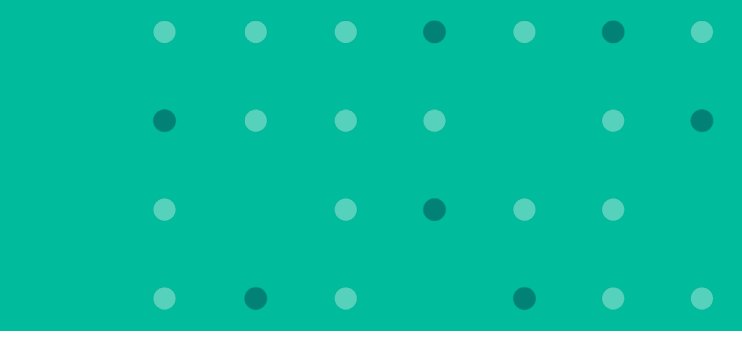

3. Input a name for the new

'Airport' from the dropdown

Reports > Templates

emplate

Default template

Add

onfiguration

AVAILABLE REPORT ELEMENTS Airport

template and select the focus

1. Access the report 2. To create a new templates section template click the 'Add' OSPREY from the navigation button menu Flights Reports > Templates Available Templates Templates Alerts Template Configuration 4. All available report elements will display Custom Airport Operational Template Aimor in a checklist once Default template Report elements the focus has been

AVAILARI E REPORT ELEMENTS

Airport Recommendation with bullet Title of Threats and Hazards Airport Details Table Airport Information Section Airport Communication Informatio

Airspace

Country

Airport nam

5. Add report elements to your new template by selecting them from the 'available report elements' checklist

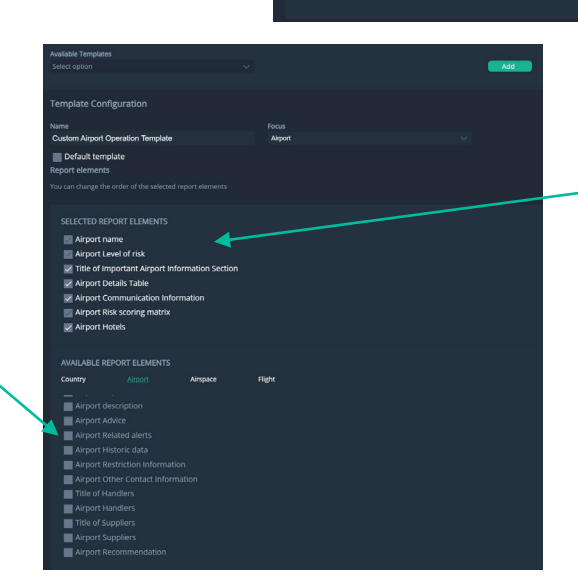

6. When an element is selected it will move to the 'selected report elements section

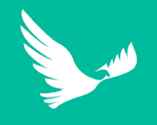

## **Custom Airport Report Templates continued**

7. When you are happy with the report template, click the save button

| Available Templates<br>Select option V                                               | Add               |
|--------------------------------------------------------------------------------------|-------------------|
| Template Configuration                                                               |                   |
| Name Focus                                                                           |                   |
| Custom Airport Operation Airport                                                     |                   |
| Default template                                                                     |                   |
| Very easy of the andre of the selected aspect elements                               |                   |
| You can change the order of the selected report elements                             |                   |
|                                                                                      |                   |
| SELECTED REPORT ELEMENTS                                                             |                   |
| Airport name                                                                         |                   |
| Airport Level of risk                                                                |                   |
| Title of Important Airport Information Section                                       |                   |
| <ul> <li>Airport Details Table</li> <li>Airport Communication Information</li> </ul> |                   |
| Airport Risk scoring matrix                                                          |                   |
| Airport Hotels                                                                       |                   |
|                                                                                      |                   |
| AVAILABLE REPORT FLEMENTS                                                            |                   |
| Country Almort Almonte Eight                                                         |                   |
|                                                                                      |                   |
| Airport description                                                                  |                   |
| Airport Advice                                                                       |                   |
| Airport Related alerts                                                               | $\langle \rangle$ |
| Airport Historic data                                                                | $\langle \rangle$ |
| Airport Restriction Information                                                      |                   |
| Airport Other Contact Information                                                    |                   |
| Title of Handlers                                                                    | $\mathbf{h}$      |
| Title of Suppliers                                                                   |                   |
| Airport Suppliers                                                                    |                   |
| Airport Recommendation                                                               | $\sim$            |
|                                                                                      |                   |
|                                                                                      |                   |

8. The new report template will be available from the report template dropdown when you next generate a report

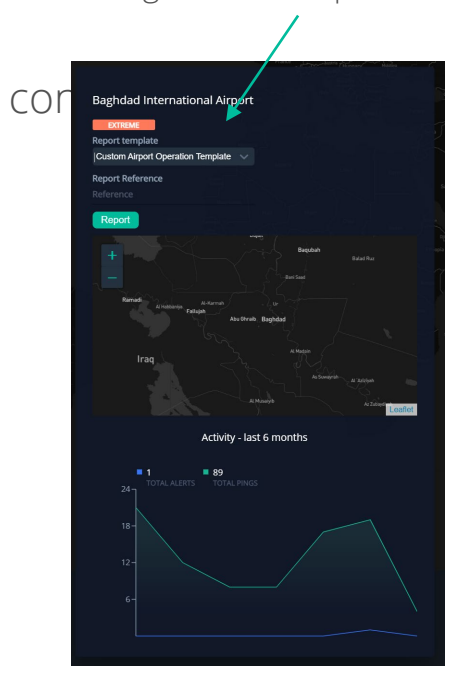

### **Additional Information:**

You can choose to set a custom template as the default template by checking the 'default template' option, this means that for a particular focus the template will be automatically selected in the list in the reports page.

| Name                              | Focus   |  |
|-----------------------------------|---------|--|
| Custom Airport Operation Template | Airport |  |
| 🗸 Default template                |         |  |

You can make changes to an existing custom template by selecting it from the 'available templates dropdown in the templates page.

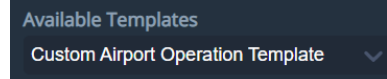

Due to our agreement with AC-U-KWIK, you are unable to create templates with only AC-U-KWIK data, hence when creating custom templates you will notice that some report elements are automatically enabled when an operational information element is selected.

SELECTED REPORT ELEMENTS

Airport Information Section
Airport Risk scoring matrix
Airport Level of risk
Airport name

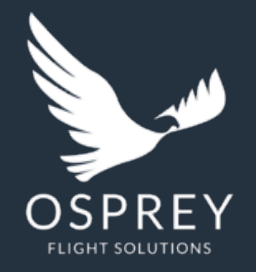

## Osprey Flight Solutions A new age for aviation risk management

If you require any further assistance or information, please contact your CSM.